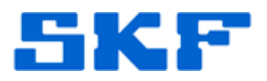

# **Knowledge Base Article**

**Product Group:** MARLIN I-Pro **Product:** Microlog Inspector **Version:** N/A

### Abstract

When Microlog Inspector is synced with @ptitude Analyst, the Microlog Inspector unit retains the last measurement on the device for trending purposes. When the measurements in @ptitude Analyst are deleted, Microlog Inspector is not aware of this change and still has the last measurements retained within it. This article offers two ways for a user to clear out the last measurements from within Microlog Inspector.

## Overview

The following methods may be used to clear out the last measurements that are stored within the Microlog Inspector device.

#### **Reset Measurements Method**

This method will delete **all** measurements from the unit.

- 1. Log in to Microlog Inspector as an operator with **Administrator** rights.
- 2. Click on **Settings**. [Figure 1]

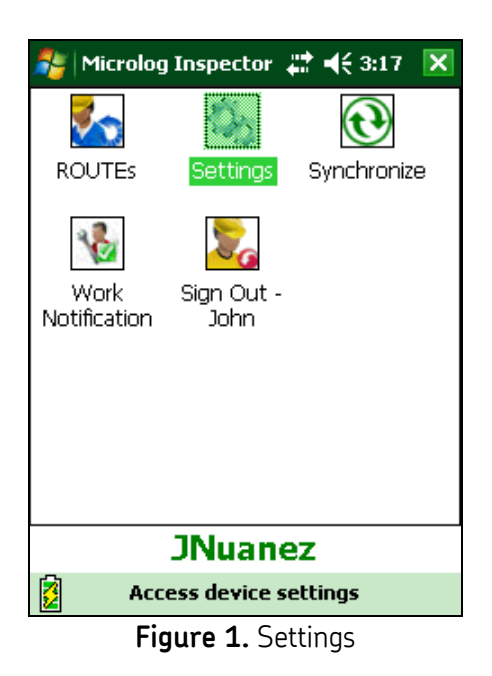

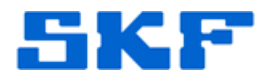

3. Click on **Database**. [Figure 2]

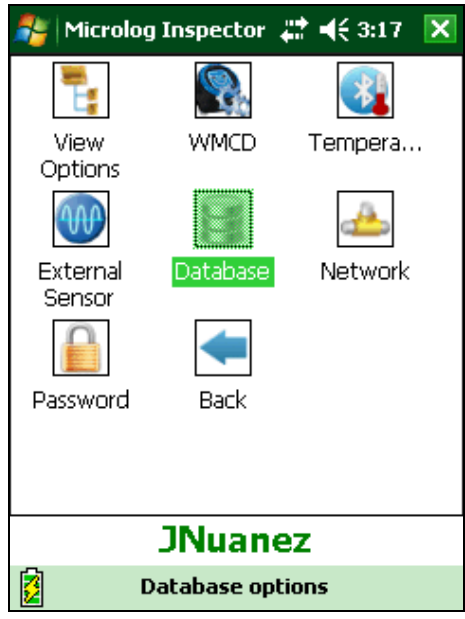

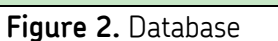

4. Check the box next to the option, **Reset measurements** [Figure 3], and then click [OK].

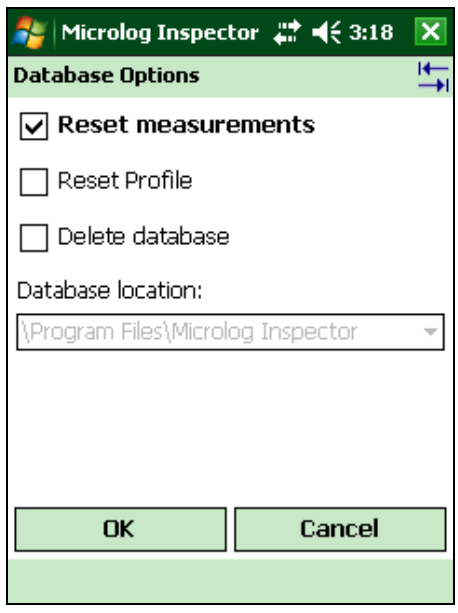

Figure 3. Reset measurements

SKF Reliability Systems 5271 Viewridge Court \* San Diego, California, 92123 USA Telephone 1-800-523-7514 Web: www.skf.com 3133 Rev A Page 2 of 3

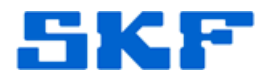

#### Delete Database Method

\_ \_ \_ \_

This method will completely delete the original Microlog Inspector database as well as any data stored in it. This option will require a **Synchronize** in order to reload the Microlog Inspector database from @ptitude Analyst.

- 1. Log in to Microlog Inspector as an operator with **Administrator** rights.
- 2. Click on **Settings**. [Figure 1]
- 3. Click on **Database**. [Figure 2]
- 4. Check the box next to the option, **Delete database** [Figure 4], and then click [OK].

| 🏄 Microlog Inspector 📰 📢 3:18     | × |
|-----------------------------------|---|
| Database Options                  | ₹ |
| 🔲 Reset measurements              |   |
| 🗌 Reset Profile                   |   |
| 🔽 Delete database                 |   |
| Database location:                |   |
| \Program Files\Microlog Inspector | - |
|                                   |   |
|                                   |   |
|                                   |   |
| OK Cancel                         |   |
|                                   |   |
|                                   |   |

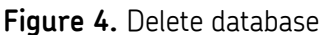

5. Synchronize the device with @ptitude Analyst to reload the database.

For further assistance, please contact the Technical Support Group by phone at 1-800-523-7514 option 8, or by email at <u>TSG-Americas@skf.com</u>.

SKF Reliability Systems 5271 Viewridge Court \* San Diego, California, 92123 USA Telephone 1-800-523-7514 Web: www.skf.com